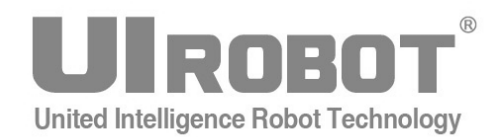

# 使用手册

# **USBC 9100**

工业级智能 USB-CAN 总线转换器

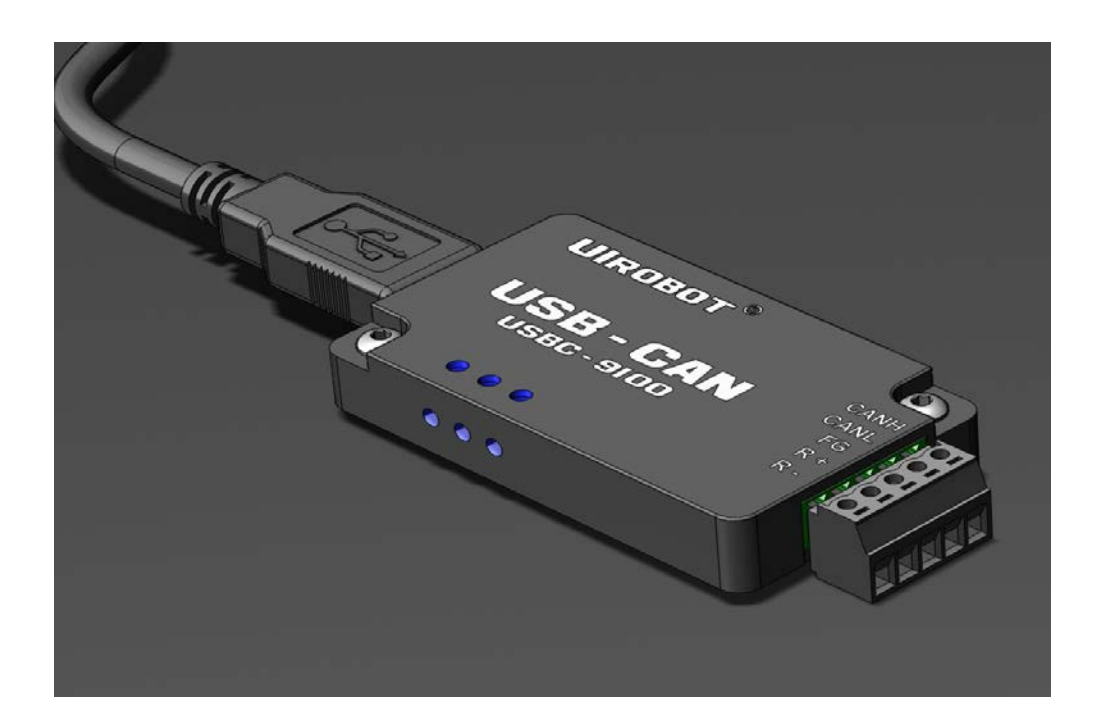

#### [知识产权保护声明]

使用UIROBOT产品前请注意以下三点:

- UIROBOT的产品均达到UIROBOT使用手册中所述的技术功能要求。
- UIROBOT愿与那些注重知识产权保护的客户合作。
- 任何试图破坏UIROBOT器件代码保护功能的行为均可视为违反了知识产权保护法案和条列。如果这种行为导致在未经UIROBOT授权的情况下,获取软件或其他受知识产权保护的成果,UIROBOT有权依据该法案提起诉讼制止这种行为。

#### [免责声明]

本使用手册中所述的器件使用信息及其他内容仅为您提供便利,它们可能在未来版本中被更新。确保应用符合技术规范,是您自身应 负的责任。UIROBOT对这些信息不作任何形式的声明或担保,包括但不限于使用情况、质量、性能、适销性或特定用途的适用性的声 明或担保。UIROBOT对因这些信息及使用这些信息而引起的后果不承担任何责任。如果将UIROBOT器件用于生命维持和/或生命安全 应用,一切风险由买方自负。买方同意在由此引发任何一切伤害、索赔、诉讼或费用时,会维护和保障UIROBOT免于承担法律责任和 赔偿。未经UIROBOT同意,不得以任何方式转让任何许可证。

#### [商标和外观设计声明]

UIROBOT 的名称和徽标组合为 UIROBOT Ltd.在中国和其他国家或地区的注册商标。 UIROBOT的UIM24XXX系列步进电机(控制)控制器和UIM25XX系列转换控制器外观设计均以申请专利保护。

#### [USBC9100 产品订购说明]

在订购 USBC9100 产品时请按以名下格式提供产品号,以便我们准确及时地为您提供产品:

#### USBC9100 产品牌号

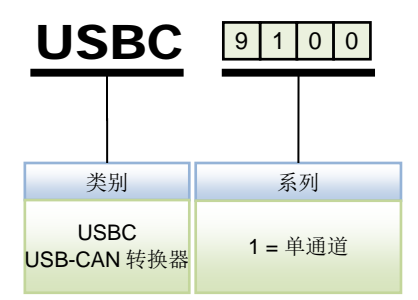

### USB CAN 工业级智能 CAN 转换器

#### 性能指标

- 尺寸: 72mm \* 36mm \* 11mm
- 系统性能: 32 位处理器 48MIPS
- 帧流量: 业界最优性能,达到 CAN 的理论极限,实测每秒钟流量超过 6500 帧
- 传输方式: CAN 接口透明转换,兼容 CAN2.0A、CAN2.0B、CANOPEN 协议, USB 接口兼容 USB1.1 和 USB2.0 协议
- 通道数目:1路,可叠加使用,最多100台,形成100通道
- 传输介质:屏蔽或非屏蔽双绞线
- 传输速率: CAN 控制器波特率在 125Kbps~1Mbps 之间可选
- 通讯接口:标准 CAN-bus 接口,起始端电阻自由配置
- 总线长度及节点数:单路总线上最多可接 110 个节点,最长通讯距离 10 公里
- 供电形式: 使用 USB 总线电源, 无需外部电源
- 占用资源:即插即用,资源自动分配
- 工作温度: -40℃~+85℃
- 存储温度:-50℃~+105℃

### 简介

USBC9100 是兼容 USB1.1 和 USB2.0 总线,带有 1 路 CAN 接口的工业级智能型 CAN 数据接口卡采用 USBC9100 智能 CAN 转换器,PC 可以通过 USB 总线连接至 CAN 网络,构成实验室、工业控制、智能小区等 CAN 网络领域中数据处理、数据采集。

**USBC9100** 智能 CAN 转换器是 CAN 产品开发、CAN 数据分析的强大工具;同时,具有体积小、即插即用等特点,也是便携式系统用户的最佳选择。

USBC9100 智能 CAN 转换器上自带光电隔离模块,隔离电压达 2500V,使 USBC9100 智能 CAN 转换器避免由于地环流的损坏,增强系统在恶劣环境中使用的可靠性。

USBC9100 智能 CAN 转换器配有可在 Win9X/Me、Win2000/XP、Server 2003、Vista、 Win 7 下工作的驱动程序,并提供 VB, VC、C++下的应用例程。

### 目录

| 简介    |           | 3  |
|-------|-----------|----|
| 1.0   | 设备安装      | 5  |
| 1.1   | 硬件接口描述    | 5  |
| 1.2   | 系统连接      | 5  |
| 1.3   | 驱动程序安装    | 6  |
| 1.4   | 产品使用      | 8  |
| 2.0   | 用户编程      | 10 |
| 2.1   | 结构体定义     | 10 |
| 2.2   | 接口函数说明    | 12 |
| 2.3   | 接口库函数使用方法 | 23 |
| 2.4   | 接口库函数使用流程 | 23 |
| 附录A C | AN2.0B标准帧 | 24 |
| 附录B C | AN2.0B扩展帧 | 25 |
| 附录C   | 外形尺寸图     | 26 |
| 附录D   | 转换器安装示意图  | 27 |

# 1.0 设备安装

### 1.1 硬件接口描述

USBC9100 智能 CAN 转换器带有 1 路 CAN 通道,最多可同时叠加 100 台,可以用于连接一个 CAN-bus 网络或者 CAN-bus 接口的设备。USBC9100 智能 CAN 转换器接口布局如下:

#### 图 0-1 USBC9100 转换器接线端子

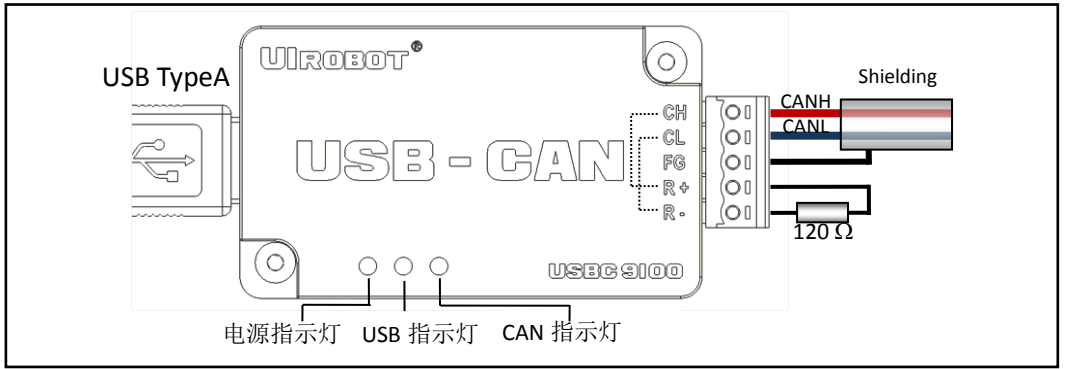

CAN-bus 通道由 1 个 5Pin 接线端子引出。接线端子的引脚详细定义如表 0-1 所示。

#### 表 0-1 USBC9100 端口功能

| 引脚 | 标号 | 说明               |
|----|----|------------------|
| 1  | СН | CANH 信号线         |
| 2  | CL | CANL 信号线         |
| 3  | FG | 屏蔽线、地线(FG)       |
| 4  | R+ | 终端电阻(内部连接到 CANH) |
| 5  | R– | 终端电阻(内部连接到 CANL) |

### 1.2 系统连接

USBC9100 智能 CAN 转换器和 CAN-bus 总线连接的时候,仅需要将 CANL 连 CANL, CANH 连 CANH 信号。CAN-bus 网络采用直线拓扑结构,总线的 2 个终端需要安装 120 Ω的终端电阻;如果节点数目大于 2,中间节点不需要安装 120 Ω 的终端电阻。对于分支 连接,其长度不应超过 3 米。CAN-bus 总线的连接见图 0-2 所示。

图 0-2 CAN-bus 网络的拓扑结构

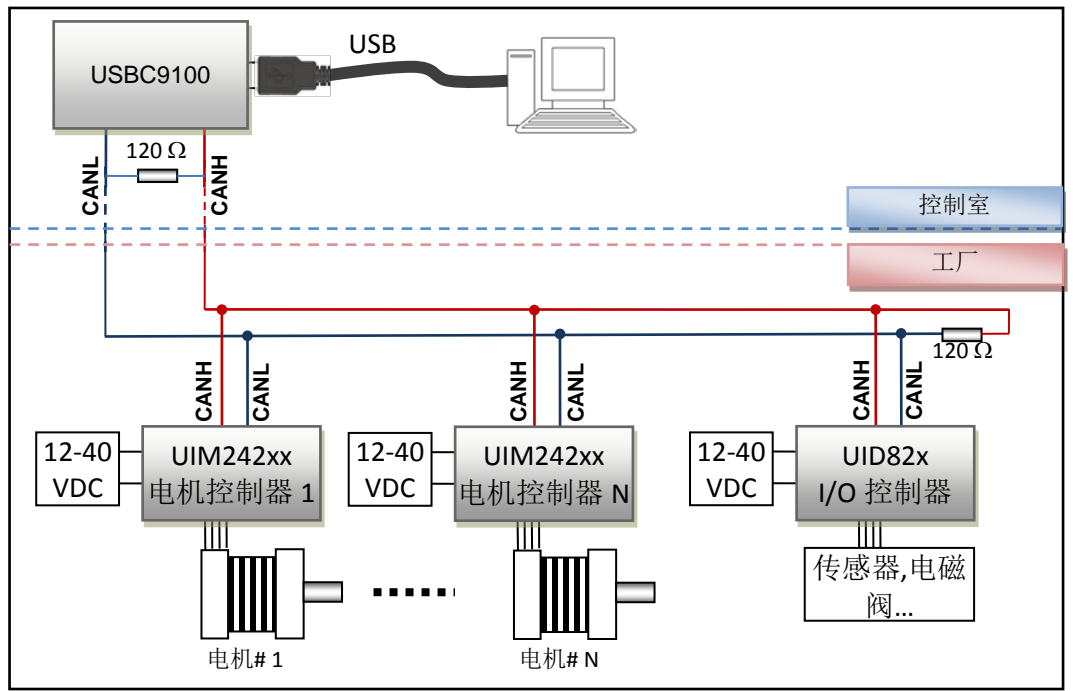

#### 1.2.1 终端电阻

为了增强 CAN 通讯的可靠性, CAN 总线网络的两个端点通常要加入终端匹配电阻,如图 0-2 所示。终端匹配电阻的值由传输电缆的特性阻抗所决定。例如双绞线的特性阻抗为 120Ω,则总线上的两个端点也应为 120Ω终端电阻。当 USBC9100 位于 CAN-bus 网络 的一个端点上时,需要在外部端子上安装 120Ω终端电阻,即在"R-"引脚和"R+"引脚接入 终端电阻。

**提示**:当安装插件封装形式的终端电阻时,终端电阻两端的金属引脚不可短路在一起,否则会损坏设备。

### 1.3 驱动程序安装

USBC 9100 智能 CAN 转换器使用 USB 直接供电并提供智能驱动安装包,安装步骤如下:

- 1) 将 USBC 9100 通过 USB 延长线连接至上位机;
- 2) 打开设备管理器,弹出如下窗口:

### 工业级智能 USB-CAN 总线转换器

| 3. 设备管理器                |  |
|-------------------------|--|
| 文件(F) 操作(A) 查看(V) 帮助(H) |  |
| 🖛 🔿 📷 🔛 🖬 📖 🕸 😭 🚱       |  |
|                         |  |

3) 在"未知设备"处点击右键,选择"更新驱动程序软件",弹出如下界面:

|   |                                                                                     | 8  |
|---|-------------------------------------------------------------------------------------|----|
| 0 | 更新驱动程序软件 - 未知设备                                                                     |    |
|   | 您想如何搜索驱动程序软件?                                                                       |    |
|   | ◆ 自动搜索更新的驱动程序软件(S)<br>Windows 将在您的计算机和 Internet 上查找用于相关设备的最新驱动程序软件,除非在设备安装设备中蒸用该功能。 |    |
|   | → 浏览计算机以查找驱动程序软件(R)<br>手动查找并安装驱动程序软件。                                               |    |
|   |                                                                                     |    |
|   | [                                                                                   | 取消 |

4) 选择上图所示的选项,在下图所示的浏览选项内找到驱动程序对应的文件夹,选择 "USBC Driver Install"文件夹,点击"确定",选择"下一步":

| 浏览计算机上的                      | 驱动程序文件                               |    |       |
|------------------------------|--------------------------------------|----|-------|
| 住以下位直提紧巡动<br>G:\2012-10-12转移 | 勤予软件:<br>\最新版说明书\USBC Driver Install | 浏览 | i(R)  |
| ☑包括子文件夹(1)                   | 浏览文件夹 选择包含您的硬件的驱动程序的文件夹。             | 23 |       |
| 1121-0040.0                  | UIM_TestDemo20120108                 | *  |       |
| → 八丁厚わ山<br>此列表将显示<br>所有驱动程序  | ia64<br>↓ ia64                       |    | 一类别下的 |
|                              | ×86                                  | *  |       |

5) 程序安装成功后会弹出如下界面,至此,驱动程序安装完毕:

|   |                            | x |
|---|----------------------------|---|
| 0 | ① 更新驱动程序软件 - USBC9100      |   |
|   | 已安装适合设备的最佳驱动程序软件           |   |
|   | Windows 已确定该设备的驱动程序软件是最新的。 |   |
|   | USBC9100                   |   |
|   |                            |   |
|   |                            |   |
|   |                            |   |
|   |                            |   |
|   |                            |   |
|   | 关闭(C                       |   |

### 1.4 产品使用

#### 2.1.1 测试软件概述

该测试软件使用极为方便,点击连接按钮后就可以发送和接受数据了,发送和接受的数据 和状态在下面的信息提示框中有很清楚的显示。

| UIM_241_242微型一体化步进电机上                           | 位演示软件                                  |                                                                                                    |                                                                                                    |                                                |                                                                                                    |                                               |
|-------------------------------------------------|----------------------------------------|----------------------------------------------------------------------------------------------------|----------------------------------------------------------------------------------------------------|------------------------------------------------|----------------------------------------------------------------------------------------------------|-----------------------------------------------|
| UROEOT<br>V3.12<br>和始代、COM7 ・ 和加齢化の<br>波技事 9600 | 选择语言<br>Chinoto<br>切换通讯<br>DOME 此材率设置。 | ■本设置<br>■机参数设置<br>場時器设置<br>板动器型号<br>主務存置<br>当前                                                                                                    | 亦都敢<br>能移动器<br>殿 机<br>脱动参数<br>电机转态                                                                                                    | K 感器 I2 b)<br>S12CON<br>ATCONH<br>STORE<br>BQT | S34CON<br>ATCONL<br>在感器状态<br>UID820/828                                                                             | う単規式<br>初時模式                                  |
| 输入指令<br>当前指令<br>                                |                                        | 田辺住理型     田辺住理型     田辺住理型     田辺位理型     田辺伯祥型     田辺信码器位置     の     田辺信码器位置     の     田辺信码器位置     の     田辺信码器位置     の     田辺信码器位置     の     田辺信码器位置     の     田辺信码器位置     の     田辺信码器位置     の     田辺信码器位置     の     田辺信码器位置     の     田辺信码器位置     の     田辺信码     田辺信 | <ul> <li>         ・決定。         ・決定。         ・決定。         ・決定。         ・決定。         ・決定。         ・決定。         ・決定。         ・決定。         ・決定。         ・決定。         ・決定。         ・決定。         ・売請。         ・売請。         ・・・・・・・・・・・・・・・・・・・・・・・・・・・・・</li></ul> |                                                | が快速。<br>加速模式设置<br>値(1-65,000,000<br>間(1-60,000ms)<br>度 遊曲 0<br>減速模式设置<br>対値(1-65,000,000<br>間(1-60,000ms)<br>定 遊曲 0 | 193<br>- 193<br>- 193<br>- 195(s)<br>- 193(s) |
| 【<br>②同报文(十六)E制)                                |                                        | /編码器位置<br>透回报文解释                                                                                                    | (2):0-                                                                                                    | 最大時停班                                          |                                                                                                    | 192                                           |

#### 2.1.2 测试软件详细介绍

1) 搭建好 USBC 9100 及 UIM242 系列驱动控制器硬件平台,设备供电,不同设备之间需 要共地;

- 2) 初次使用时点击"切换通讯"按钮,选择"CAN",点击"确定";
- 3) 依次选择 CAN 卡型号 "UI\_USBC9100"、CAN 通道 "CANO"、比特率 "800"、主机地址 "1";
- 4) 点击"初始化 CAN"-----"切换单机网络模式"----"全局注册",右下方的列表内即会 出现当前的节点地址及型号,选中站点 ID 后即可对该节点进行控制;
- 5) 需要特殊说明的是, USBC9100 的 CAN 接口为完全透明转换,发送的数据帧的格式依 照下位机通讯协议而定,此测试软件仅针对 UIRobot UIM242 系列下位机测试使用。

| V3.12         Chir           V3.12         CAN通讯           XAN卡型号         ULUS89100 ・ CAN通道「           (約率 1800 ・ 主机地址 1 ・ | 始篇<br>hese ▼<br>切換通讯<br>CAN0 ▼<br>关闭 | 基本设置 电<br>电机参数设置<br>编码器设置<br>级动器型号<br>主符存器                                                                                                    | <ul> <li>(状态参数 作</li> <li>(供能振动器</li> <li>(税 机</li> <li>(税 机</li> <li>(税 机)</li> <li>(税 机)</li> <li>(M 1)</li> <li>(M 1)</li> <li>(M 1)</li> <li>(M 1)</li> <li>(M 1)</li> <li>(M 1)</li> <li>(M 1)</li> <li>(M 1)</li> <li>(M 1)</li>     &lt;</ul> | 核感器控制<br>S12CON<br>ATCONH<br>STORE<br>SQT | S34CON<br>ATCONL<br>传感器状态<br>UID820/828                                                                | くく<br>初稿単机<br>阿紹観式<br>くく | CAN总统「播操作<br>通讯速率设置<br>股机 日电源<br>电流 AMP<br>細分 6102040 | <ul> <li>減注册</li> <li>減半</li> <li>炭布</li> <li>8 ○ 16</li> </ul> |
|----------------------------------------------------------------------------------------------------|--------------------------------------|----------------------------------------------------------------------------------------------------|----------------------------------------------------------------------------------------------------|-------------------------------------------|----------------------------------------------------------------------------------------------------|--------------------------|-------------------------------------------------------|-----------------------------------------------------------------|
| \$入指令<br> 前指令  ADR6;<br> 近指令                                                                                               | 发活命令<br>帮助                           | <ul> <li>送払付空制</li> <li>期間空速度</li> <li>期間(268/管理</li> <li>期間(468/管理</li> <li>期間(468/管理</li> <li>期間(468/管理</li> <li>期間(468/管理</li> <li>第1</li> <li>第1</li> <li>第2</li> <li>第3</li> <li>第3</li> <li>第3</li> <li>第3</li> <li>第3</li> <li>第3</li> <li>第3</li> <li>第4</li> <li>第4</li> <li>第4</li> <li>第5</li> <li>第5</li> <li>第5</li> <li>第5</li> <li>第5</li> <li>第5</li> <li>第5</li> <li>第5</li> <li>第5</li> <li>第5</li> <li>第5</li> <li>第5</li> <li>第5</li> <li>10</li> <li>11</li> <li>12</li> <li>13</li> <li>14</li> <li>14<td>응품<br/>(응품<br/>(응품<br/>(응품</td><td>「高級送却<br/>「前<br/>「前<br/>最大自助連</td><td>b设置<br/>folle現点で改置<br/>点(1-65,000,000 pp<br/>尿(1-60,000ms)<br/>度 直由。<br/>の<br/>度 直由。<br/>0</td><td>n/s)</td><td>gORG<br/>速度 0<br/>脉冲 0<br/>位置 0<br/>編码器: 0</td><td>发布<br/>发布<br/>发布<br/>发布</td></li></ul> | 응품<br>(응품<br>(응품<br>(응품                                                                                                    | 「高級送却<br>「前<br>「前<br>最大自助連                | b设置<br>folle現点で改置<br>点(1-65,000,000 pp<br>尿(1-60,000ms)<br>度 直由。<br>の<br>度 直由。<br>0                    | n/s)                     | gORG<br>速度 0<br>脉冲 0<br>位置 0<br>編码器: 0                | 发布<br>发布<br>发布<br>发布                                            |
| 回报文(十六进制) 「开启消息解释                                                                                                    | <b>有空 日志</b>                         | 「 开启出控(连续查询)<br>速度<br>位移增量<br>开环绝对位置<br>编码器位置<br>逐回报文解释                                                                                                    | 间隔 500 • ms<br>查询<br>查询<br>查询<br>查询                                                                                                    | の 数<br>で 时<br>成連<br>最大時停達                 | 城連根式段置<br>値(1-65,000,000 p)<br>间(1-60,000ms)<br>度 <u>成</u> 确<br>度 <u></u> 成确<br>度 <u></u> 成确<br>目<br>0 | 0//s)<br>  Q.M.<br> Q.M. | 34回切換至 6, 接下去的指令<br>驱动器<br>「 多迭模式(请选择同一类<br><u> </u>  | 加友到1<br>型版动器<br>日日<br>1228                                      |
|                                                                                                    | *                                    |                                                                                                    |                                                                                                    |                                           |                                                                                                    | *                        |                                                       |                                                                 |

# 2.0 用户编程

用户如果只是利用 USBC9100 智能 CAN 转换器进行 CAN 总线通信测试,可以直接利用 随机提供的测试软件,进行收发数据的测试。如果用户打算编写自己产品的软件程序。请 认真阅读以下说明。UIRobot 提供基于 VC、C++的完整例程。

### 2.1 结构体定义

#### 2.1.1 CAN\_MSG\_OBJ

功能:在 VCI\_Transmit 和 VCI\_Receive 函数中被用来传递 CAN 信息帧。

| typedef struct _CAN_MSG_OBJ |                                                                                                    |  |  |  |
|-----------------------------|----------------------------------------------------------------------------------------------------|--|--|--|
|                             |                                                                                                    |  |  |  |
| ID;                         |                                                                                                    |  |  |  |
| Reserved0;                  |                                                                                                    |  |  |  |
| Reserved1;                  |                                                                                                    |  |  |  |
| SendType;                   |                                                                                                    |  |  |  |
| IDE;                        |                                                                                                    |  |  |  |
| RTR;                        |                                                                                                    |  |  |  |
| DataLen;                    |                                                                                                    |  |  |  |
| Data[8];                    |                                                                                                    |  |  |  |
| Reserved [3];               |                                                                                                    |  |  |  |
| DBJ, * P_CAN_MSG_OBJ;       |                                                                                                    |  |  |  |
|                             | _CAN_MSG_OBJ<br>ID;<br>Reserved0;<br>Reserved1;<br>SendType;<br>IDE;<br>RTR;<br>DataLen;<br>Data[8];<br>Reserved [3];<br>DBJ, * P_CAN_MSG_OBJ; |  |  |  |

| ID          | 报文 ID = SID(11 位)   EID(18 位)。          |  |  |  |
|-------------|-----------------------------------------|--|--|--|
| Reserved0/1 | 保留,赋值为0。                                |  |  |  |
| SendType    | 发送帧类型,只有在此帧为发送帧时有意义。                    |  |  |  |
|             | <b>0</b> = 正常发送                         |  |  |  |
|             | 1 = 自发自收                                |  |  |  |
| IDE         | 是否是远程帧。                                 |  |  |  |
|             | <b>0</b> = 数据帧                          |  |  |  |
|             | 1 = 远程帧                                 |  |  |  |
| RTR         | 是否是扩展帧。                                 |  |  |  |
|             | <b>0</b> = 标准帧                          |  |  |  |
|             | 1 = 扩展帧                                 |  |  |  |
| DataLen     | 表明 Data[8]数组内的字节数,长度不能超过 8。             |  |  |  |
| Data        | 报文的数据。                                  |  |  |  |
|             | CAN 数据包原为 8 个字节,为了支持 RS232,次数据的长度增加为 12 |  |  |  |
| Reserved    | 系统保留。                                   |  |  |  |

### 工业级智能 USB-CAN 总线转换器

#### 2.1.2 CAN\_CONFIG\_OBJ

功能: 定义了初始化 CAN 的配置。

| typedef struct | _ CAN_CONFIG_OBJ         |
|----------------|--------------------------|
| {              |                          |
| DWORD          | AccCode;                 |
| DWORD          | AccMask;                 |
| DWORD          | Reserved;                |
| UCHAR          | Filter;                  |
| UCHAR          | Timing0;                 |
| UCHAR          | Timing1;                 |
| UCHAR          | Mode;                    |
| } CAN_CONFIG   | G_OBJ,*P_CAN_CONFIG_OBJ; |
|                |                          |
| AccCode        | 验收码。                     |

| AccMask  | 屏蔽码。       |
|----------|------------|
| Reserved | 保留。        |
| Filter   | 滤波方式,必须为0。 |
| Timing0  | 定时器0。      |
| Timing1  | 定时器 1。     |
| Mode     | 模式,必须为0。   |

备注: Timing0 和 Timing1 用来设置 CAN 波特率,几种常见的波特率设置如下:

| CAN 波特率  | 定时器 0 | 定时器1 |
|----------|-------|------|
| 5Kbps    | 0xBF  | 0xFF |
| 10Kbps   | 0x31  | 0x1C |
| 20Kbps   | 0x18  | 0x1C |
| 40Kbps   | 0x87  | 0xFF |
| 50Kbps   | 0x09  | 0x1C |
| 80Kbps   | 0x83  | 0xFF |
| 100Kbps  | 0x04  | 0x1C |
| 125Kbps  | 0x03  | 0x1C |
| 200Kbps  | 0x81  | 0xFA |
| 250Kbps  | 0x01  | 0x1C |
| 400Kbps  | 0x80  | 0xFA |
| 500Kbps  | 0x00  | 0x1C |
| 666Kbps  | 0x80  | 0XB6 |
| 800Kbps  | 0x00  | 0x16 |
| 1000Kbps | 0x00  | 0x14 |

### 2.2 接口函数说明

#### 2.2.1. 查找所有在线的 USBC 设备

USBCAN\_API DWORD USBC\_ListDevices(PDWORD pDevIndexList);

pDevIndexList 存放设备索引号列表的指针。

**返回值** 找到的设备数量。

示例

```
USBC_DevIndex_Count = USBC_ListDevices ((PDWORD)&USBC_DevIndex_List[0]);
if (USBC_DevIndex_Count == 0)
{
   printf ("USBC: No USBC9100 device is found!\n");
   return;
}
else
{
   printf("USBC: Number of USBC9100 found >>> [ %d ] \n", USBC_DevIndex_Count);
   printf("\nUSBC: USBC Device Index List:\n");
   printf("===
                                    -----\n\n");
       for (i=0;i<USBC_DevIndex_Count;i++)</pre>
       {
              printf(" No.%d >>> Device Index = % d \n", i+1, USBC_DevIndex_List[i]);
   printf("USBC: Please make sure all device indexes are unique! \n");
   printf("USBC: If any two device indexes are overlapped, please use
        USBC_SetDeviceIndex() to assign a new index number to one of the above
        devices.\n");
}
```

```
2.2.2.
         为 USBC 分配设备索引号
USBCAN_API DWORD USBC_SetDevicesIndex(DWORD dwDevIndex);
dwDevIndex
                 期望的设备索引号。
返回值
                 为1表示操作成功,为-1表示操作失败。
示例
  printf("Press any key to start Device Index Assignment (Only one USBC should be plugged
        in) ...");
  _getch();
  printf("\nPlease type the Device Index Number to be assigned >>> ");
  s = _getch();
  printf("\n\n");
  DevIndex = (BYTE) atoi(&s);
  USBC_DevIndex_Count = USBC_SetDevicesIndex(DevIndex);
  If (USBC_DevIndex_Count == 0)
  {
      printf("USBC: FAILED, No USBC9100 was found! \n");
      return;
  }
  else if (USBC_DevIndex_Count == 1)
  {
      printf("USBC: SUCCESS, USBC9100 Device Index is set to %d! \n", DevIndex);
  }
  else
  {
      printf("USBC: FAILED, %d USBC9100s found, please keep only one USBC9100
             plugged in. \n", USBC_DevIndex_Count);
  }
  return;
```

#### 2.2.3. 打开 USBC 设备

USBCAN\_API DWORD USBC\_OpenDevice(DWORD DevIndex, DWORD dwReserved);

**DevIndex** 设备索引号。

**返回值**为1表示操作成功,-1表示操作失败。

示例

printf("\nPlease select a device index to start >>> ");
s = \_getch();
printf("\n\n");
DevIndex = (BYTE) atoi(&s);
if( USBC\_OpenDevice(DevIndex,0) == -1)
{
 printf("USBC: OPEN DEVICE %d FAILED!\n",DevIndex);
 goto ending;
}
else
{
 printf("USBC: OPEN DEVICE %d SUCCESS!\n",DevIndex);
}

### 2.2.4. 关闭 USBC 设备

USBCAN\_API DWORD USBC\_CloseDevice(DWORD dwDevIndex);

dwDevIndex 设备索引号。

**返回值**为1表示操作成功,-1表示操作失败。

示例

BYTE DevIndex = 1;

USBC\_CloseDevice(DevIndex);

### 2.2.5. 初始化 USBC 设备的 CAN 模块

USBCAN\_API DWORD USBC\_InitCan (DWORD dwDevIndex, DWORD dwDevPort, P\_CAN\_CONFIG\_OBJ pInitConfig);

| dwDevIndex  | 设备索引号。                             |
|-------------|------------------------------------|
| dwDevPort   | 该设备的 CAN 端口号。                      |
| plnitConfig | 配置参数结构。                            |
| 返回值         | 为1表示操作成功,-1表示操作失败。                 |
| 备注          | 初始化后,需要用 USBC_StartCan()开启 CAN 模块。 |
|             |                                    |

示例

InitConfig.AccCode = 0x08004001;

InitConfig.AccMask = 0x1FFFFFF;

InitConfig.Filter = 0;

InitConfig.Mode = 0;

InitConfig.Timing0 = 1;

InitConfig.Timing1 = 0;

if( USBC\_InitCan(DevIndex, 0, &InitConfig) == 1)
{

printf("\nUSBC: Initial No [ %d ] USBC Device CAN Module SUCCESS!\n", DevIndex);

} else

{

}

printf("\nUSBC: Initial No [ %d ] USBC Device CAN Module FAILED!\n", DevIndex);

### 2.2.6. 关闭 USBC 设备的 CAN 模块

USBCAN\_API DWORD USBC\_ResetCan(DWORD dwDevIndex, DWORD dwDevPort);

dwDevIndex 设备索引号。

**dwDevPort** 该设备的 CAN 端口号。

**返回值**为1表示操作成功,-1表示操作失败。

示例

if( USBC\_ResetCan(DevIndex, 0) == 1)
{

printf("\nUSBC: Reset No [ %d ] USBC Device CAN Module SUCCESS!\n", DevIndex);

} else {

}

printf("\nUSBC: Reset No [ %d ] USBC Device CAN Module FAILED!\n", DevIndex);

### 2.2.7. 开启 USBC 设备的 CAN 模块

USBCAN\_API DWORD USBC\_StartCan(DWORD dwDevIndex, DWORD dwDevPort);

dwDevIndex 设备索引号。

**dwDevPort** 该设备的 CAN 端口号。

**返回值**为1表示操作成功,-1表示操作失败。

示例

if( USBC\_StartCan(DevIndex,0) == 1)

printf("\nUSBC: Start No [ %d ] USBC Device CAN Module SUCCESS!\n", DevIndex);

} else {

}

{

printf("\nUSBC: Start No [ %d ] USBC Device CAN Module FAILED!\n", DevIndex);

### 2.2.8. 发送 CAN 报文

USBCAN\_API DWORD USBC\_Transmit(DWORD dwDevIndex, DWORD dwDevPort, P\_CAN\_MSG\_OBJ pSend, ULONG ulSize);

| dwDevIndex | 设备索引号。                |
|------------|-----------------------|
| dwDevPort  | 该设备的 CAN 端口号。         |
| pSend      | 发送 CAN 报文参数结构(可以是数组)。 |
| ulSize     | 需要发送的 CAN 报文帧数。       |
| 返回值        | 成功发送的帧数,为-1表示操作失败。    |
| 示例         |                       |

SndNum =53;

| for (i =0; i<400; i++) |                                                                                    |                  |                                                                         |  |  |  |  |
|------------------------|------------------------------------------------------------------------------------|------------------|-------------------------------------------------------------------------|--|--|--|--|
| ł                      | Test_CANSnd[i].ID = 0x0                                                            | 1280007;         | //SID=0000 0001 0010 10<br>//EID = 00 0000 0000 0000 0111<br>//SPD=1000 |  |  |  |  |
|                        | Test_CANSnd[i].IDE                                                                 | = 1;             |                                                                         |  |  |  |  |
|                        | Test_CANSnd[i].DataLen = 4;                                                        |                  |                                                                         |  |  |  |  |
|                        | Test_CANSnd[i].Data[0]                                                             | = 0xE8;          | //0x 00 00 03 e8 (hex) = 1000 (bcd)                                     |  |  |  |  |
|                        | Test_CANSnd[i].Data[1]                                                             | = 0x03;          |                                                                         |  |  |  |  |
|                        | Test_CANSnd[i].Data[2]                                                             | = 0;             |                                                                         |  |  |  |  |
|                        | Test_CANSnd[i].Data[3]                                                             | = 0;             |                                                                         |  |  |  |  |
|                        | Test_CANSnd[i].Data[4]                                                             | = 5;             |                                                                         |  |  |  |  |
|                        | Test_CANSnd[i].Data[5]                                                             | = 6;             |                                                                         |  |  |  |  |
|                        | Test_CANSnd[i].Data[6]                                                             | = 7;             |                                                                         |  |  |  |  |
| }                      | Test_CANSnd[i].Data[7]                                                             | = 8;             |                                                                         |  |  |  |  |
| T0 =                   | = timeGetTime();                                                                   |                  |                                                                         |  |  |  |  |
| retN                   | lum = USBC_Transmit(De                                                             | vIndex, 0, &Te   | st_CANSnd[0], SndNum);                                                  |  |  |  |  |
| T1 =                   | = timeGetTime() - T0;                                                              |                  |                                                                         |  |  |  |  |
| if( r                  | if( retNum == -1)                                                                  |                  |                                                                         |  |  |  |  |
| ١                      | printf("\nUSBC: Send me                                                            | ssage to No.[%   | d] device FAILED!\n",DevIndex,SndNum);                                  |  |  |  |  |
|                        | printf(" >>>> Number of message sent >>> [ %d ]\n", retNum);                       |                  |                                                                         |  |  |  |  |
| ı                      | printf(" >>>> Time lapse >                                                         | >>> [ %d ]millis | seconds\n", T1);                                                        |  |  |  |  |
| }<br>else              | •                                                                                  |                  |                                                                         |  |  |  |  |
| { }                    | printf("\nUSBC: Send message to No.[ %d ] device SUCCESSED!\n", DevIndex, SndNum); |                  |                                                                         |  |  |  |  |

UI Robot Technology Co. Ltd.

### 2.2.9. 接收 USBC 内缓存的 CAN 报文

USBCAN\_API DWORD USBC\_Recieve (DWORD dwDevIndex, DWORD dwDevPort, P\_CAN\_MSG\_OBJ pReceive, ULONG ulSize, UINT uiWaitTime);

| dwDevIndex | 设备索引号。                |
|------------|-----------------------|
| dwDevPort  | 该设备的 CAN 端口号。         |
| pReceive   | 接收 CAN 报文参数结构(可以是数组)。 |
| ulSize     | 期望接收的 CAN 报文帧数。       |
| uiWaitTime | 等待超时定时器(单位:毫秒)。       |
| 返回值        | 成功接收的帧数,为-1表示操作失败。    |
|            |                       |

```
示例
```

| rcvNum = retNum;                                                                                                    |
|----------------------------------------------------------------------------------------------------|
| T0 = timeGetTime();                                                                                                    |
| retNum = USBC_Recieve(DevIndex, 0, &Test_CANRcv[0], rcvNum, 2000);                                                                                                    |
| T2 = timeGetTime() - T0;                                                                                                    |
| <pre>if( retNum == -1) {     printf("\nUSBC: Receive message from No.[%d] device FAILED!\n", DevIndex); } else {     printf("\nUSBC: Receive message from No.[%d] device SUCCESSED!\n", DevIndex);     printf("\n=======\n");     printf("MSG No ID Data From ID To ID DataLen\n\n");     for (i =0; i&lt; retNum; i++)     {         from_id=((Test_CANRcv[i].ID&gt;&gt;8)&amp;0x3E0)+(Test_CANRcv[i].ID&gt;&gt;19)&amp;0x01F;         to_id=((Test_CANRcv[i].ID&gt;&gt;3)&amp;0x3E0)+(Test_CANRcv[i].ID&gt;&gt;24)&amp;0x01F;         printf("%d 0x%lx %x %x %x %x %x %x %x %x %x %d %d %d\n",</pre> |
| ,<br>printf("\n=======\n");                                                                                                    |
| printf("\n >>>> Number of message received >>> [ %d ]\n", retNum);                                                                                                    |

### 2.2.10. 查询 USBC 内等待 HOST 接受的报文数量

USBCAN\_API DWORD USBC\_GetReceiveNum(DWORD dwDevIndex, DWORD dwDevPort);

dwDevIndex设备索引号。dwDevPort该设备的 CAN 端口号。返回值等待接收的帧数,为-1 表示操作失败。

示例

retNum = USBC\_GetRecieveNum(DevIndex, 0);
if( retNum == -1)
{
 printf("\nUSBC: Get number of message waiting to receive of No.[ %d ] device
 FAILED!]\n", DevIndex);
}
else
{
 printf("\nUSBC: Get number of message waiting to receive of No.[ %d ] device
 SUCCESSED!]\n", DevIndex);
 printf(" >>>> The number of message waiting to receive is [ %d ]\n",retNum);
}

### 2.2.11. 清空 USBC 设备的 CAN 模块的接收缓冲区

USBCAN\_API DWORD USBC\_ClearBuffer(DWORD dwDevIndex, DWORD dwDevPort);

dwDevIndex 设备索引号。

**dwDevPort** 该设备的 CAN 端口号。

**返回值**为1表示操作成功,为-1表示操作失败。

示例

if( USBC\_ClearBuffer(DevIndex, 0) == -1)
{
 printf("\nUSBC: Clear buffer of No.[ %d ] device FAILED!\n", DevIndex);
}
else
{
 printf("\nUSBC: Clear buffer of No.[ %d ] device SUCCESSED!\n ", DevIndex);
}

### 2.3 接口库函数使用方法

首先,把库函数文件都放在工作目录下。

- VC 调用动态库的方法
  - 1) 在扩展名为.CPP 的文件中包含 USBC9100.h 头文件;

### 如: #include"USBC9100.h"

2) 在工程的连接器设置中连接到 Winmm.lib 文件。

### 2.4 接口库函数使用流程

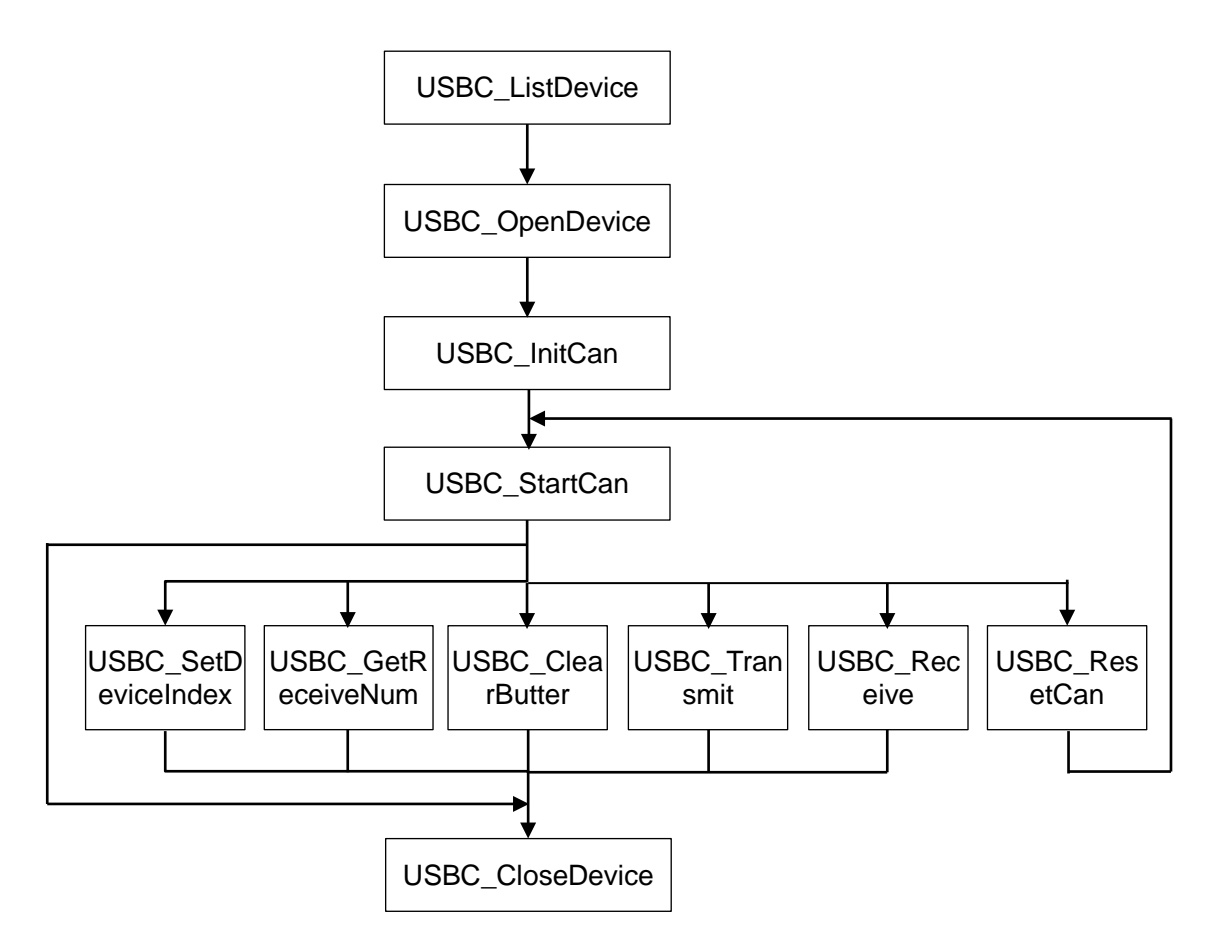

### 附录A CAN2.0B标准帧

| CAN 标准帧信息为 11 个字节,包 | l括两部分:信息和 | 数据部分。前3/ | 个字节为信息部分。 |
|---------------------|-----------|----------|-----------|
|---------------------|-----------|----------|-----------|

|             | 7         | 6   | 5 | 4 | 3         | 2        | 1   | 0 |
|-------------|-----------|-----|---|---|-----------|----------|-----|---|
| 字节 1        | FF        | RTR | Х | Х | DLC(数据长度) |          |     |   |
| 字节 2        | (报文识别码)   |     |   |   |           | ID.10-ID | 0.3 |   |
| 字节 3        | ID.2-ID.0 |     |   | Х | Х         | Х        | Х   | Х |
| 字节 4        | 数据 1      |     |   |   |           |          |     |   |
| 字节 5        | 数据 2      |     |   |   |           |          |     |   |
| 字节6         | 数据3       |     |   |   |           |          |     |   |
| 字节 <b>7</b> | 数据 4      |     |   |   |           |          |     |   |
| 字节 8        | 数据 5      |     |   |   |           |          |     |   |
| 字节 9        | 数据 6      |     |   |   |           |          |     |   |
| 字节 10       | 数据7       |     |   |   |           |          |     |   |
| 字节 11       | 数据 8      |     |   |   |           |          |     |   |

字节1为帧信息。第7位(FF)表示帧格式,在标准帧中,FF=0;第6位(RTR)表示帧的类型,RTR=0表示为数据帧,RTR=1表示为远程帧;DLC表示在数据帧时实际的数据长度。字节2、3为报文识别码,11位有效。字节4~11为数据帧的实际数据,远程帧时无效。

### 附录B CAN2.0B扩展帧

CAN 扩展帧信息为 13 个字节,包括两部分:信息和数据部分。前 5 个字节为信息部分。

|             | 7               | 6          | 5 | 4 | 3           | 2         | 1 | 0 |  |
|-------------|-----------------|------------|---|---|-------------|-----------|---|---|--|
| 字节 1        | FF              | RTR        | Х | Х |             | DLC(数据长度) |   |   |  |
| 字节 2        |                 | (报文识别码)    |   |   | ID.28-ID.21 |           |   |   |  |
| 字节3         | ID.20-ID.13     |            |   |   |             |           |   |   |  |
| 字节 4        |                 | ID.12-ID.5 |   |   |             |           |   |   |  |
| 字节 5        | ID.4-ID.0 X X X |            |   |   |             |           |   | Х |  |
| 字节6         | 数据 1            |            |   |   |             |           |   |   |  |
| 字节 <b>7</b> | 数据2             |            |   |   |             |           |   |   |  |
| 字节8         |                 | 数据3        |   |   |             |           |   |   |  |
| 字节 9        | 数据 4            |            |   |   |             |           |   |   |  |
| 字节 10       | 数据 5            |            |   |   |             |           |   |   |  |
| 字节 11       | 数据 6            |            |   |   |             |           |   |   |  |
| 字节 12       | 数据7             |            |   |   |             |           |   |   |  |
| 字节 13       | 数据 8            |            |   |   |             |           |   |   |  |

字节1为帧信息。第7位(FF)表示帧格式,在扩展帧中,FF=1;第6位(RTR)表示帧的类型,RTR=0表示为数据帧,RTR=1表示为远程帧;DLC表示在数据帧时实际的数据长度。字节2~5为报文识别码,其高29位有效。字节6~13为数据帧的实际数据,远程帧时无效。

附录C 外形尺寸图

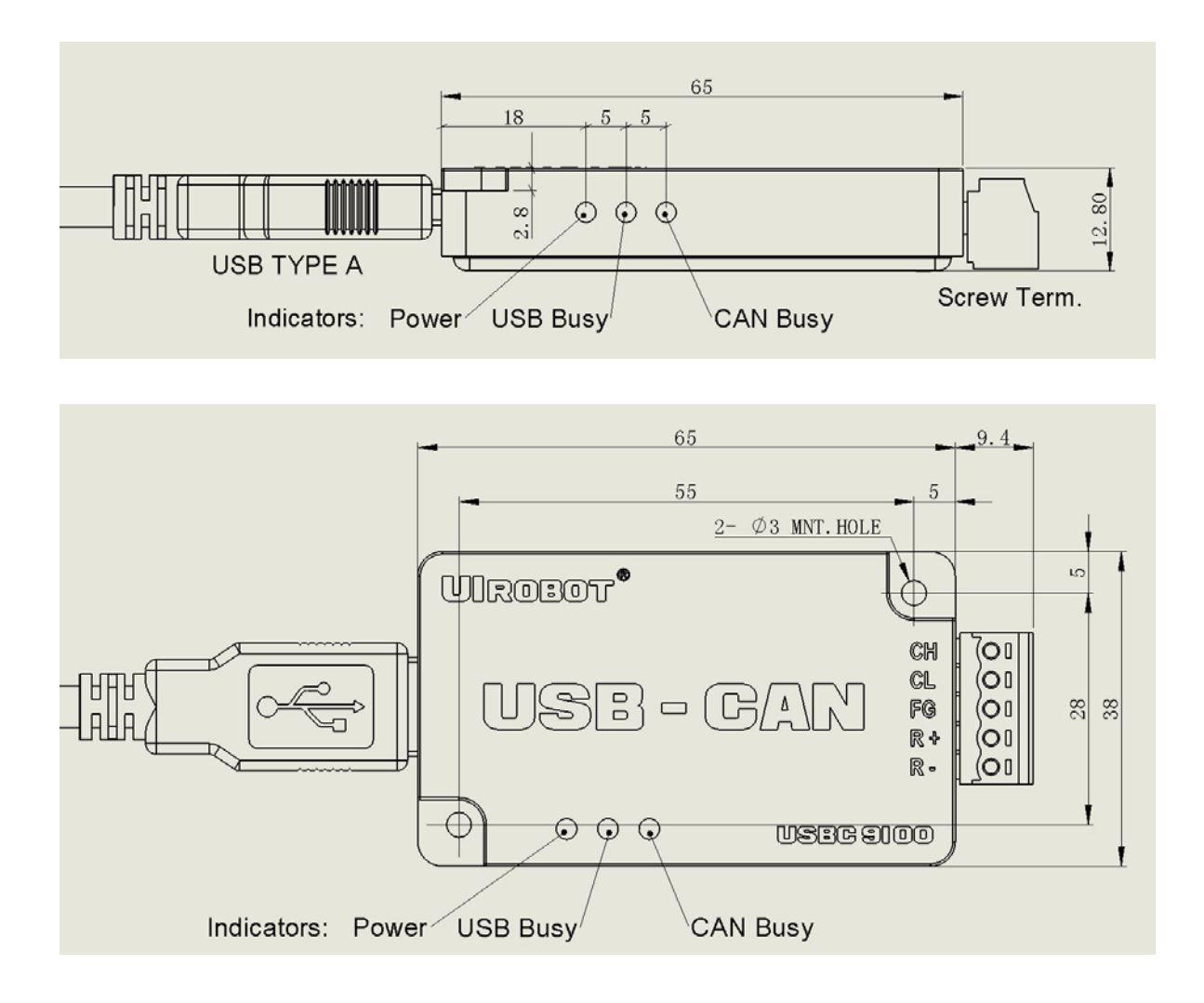

附录D 转换器安装示意图

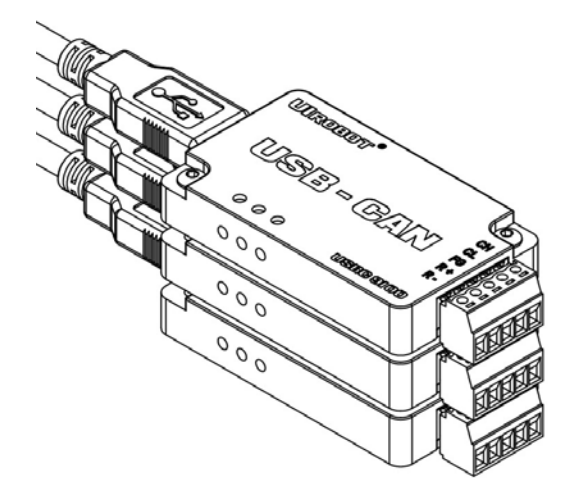